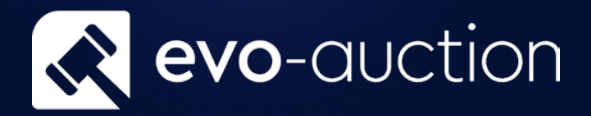

# Introductory Commission User guide

Published date: 1 July 2023

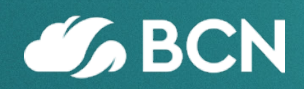

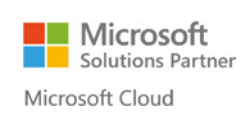

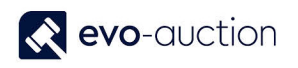

## TABLE OF CONTENTS

| /ISSION                | 1.1 l  |
|------------------------|--------|
| Y COMMISSION PAYEE     | SETT   |
| COMMISSION             | REMO   |
| OMMISSION LIST         | UNPA   |
|                        | OP     |
| 9                      | AU     |
| RODUCTORY COMMISSION10 | LIST ( |
| DUCTORY COMMISSION 12  | CREA   |

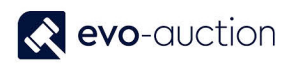

## **1.1 INTRODUCTORY COMMISSION**

Introductory Commission rate is an agreed percentage of a vendor commission or a hammer price paid to referral vendor by an Auction House.

Example 1

If the vendor pays 15% commission, and the auctioneer has agreed 10% Introductory Commission, the percentage figure to input would be 66% (calculated as 2/3 of vendor's commission).

#### Example 2

If the vendor pays 10% commission, and the auctioneer has agreed 5% introductory commission, the percentage figure to input would be 50% (calculated as 1/2 of vendor's commission).

#### SETTING UP INTRODUCTORY COMMISSION PAYEE

To setup introductory commission payee:

1. Open introduced Vendor Card and navigate to the Auction Payment FastTab.

| ntroductory Comm Payee:   |               | ~    | Commission Code:               | STANDARD | ~    |
|---------------------------|---------------|------|--------------------------------|----------|------|
| Introduction Comm Type:   | Vendor Comm % | ~    | Never Charge Commission:       |          |      |
| Intro. General Comm %:    |               | 0.00 | Never Charge Unsold:           |          |      |
| Intro Specialist Comm %:  |               | 0.00 | Never Charge Lotting on W/Drn: |          |      |
| Deef Comment Comment      |               | 0.00 | Never Charge Illustration:     |          |      |
| Pref. General Comm. %     |               | 0.00 | Never Charge Minimum Comm.:    |          |      |
| Pref. Specialist Comm. %: |               | 0.00 | Never Charge Insurance:        |          |      |
| Sell Items Excluding VAT: |               |      | Never Charge VAT:              |          |      |
| Lotting Fee:              |               | 0.00 | Never Charge Withdrawn:        |          |      |
| Charge Lotting Fee:       |               |      | Never Charge Lotting on Sold:  |          |      |
| Basic Unsold:             |               |      | Marketing Fee Type:            | None     | ~    |
| No Unsolds on Statment:   |               |      | Marketing Fee:                 |          | 0.00 |
| Trade:                    |               |      | Marketing Charge:              | Standard | ~    |

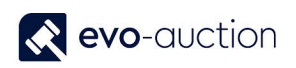

| Field name              | Туре   | Description                                                                                                    |
|-------------------------|--------|----------------------------------------------------------------------------------------------------|
| Introductory Comm Payee | Lookup | Select vendor who has made the referral and is to receive introductory commission.                                    |
| Introduction Comm Type  | Lookup | Select commission type from available options:                                                                        |
|                         |        | Vendor Comm % (default)                                                                                               |
|                         |        | Hammer %                                                                                                    |
| Intro. General Comm %   |        | Input the percentage of vendor commission<br>that is to go to the referral vendor for lots in<br>General Sales (*)    |
| Intro Specialist Comm % |        | Input the percentage of vendor commission<br>that is to go to the referral vendor for lots in<br>Specialist Sales (*) |

2. (\*) When you enter value in the Intro. General Comm % field or the Intro Specialist Comm % field, it generates confirmation message: "Are you sure you want to give vendor .....% commission for Vendor ... items?"

Select Yes to confirm.

| e you sure you want to<br>mmission for vendor S | give vendor SC0004<br>C0004886 items? | 4882 50 percent |
|-------------------------------------------------|---------------------------------------|-----------------|
|                                                 | Yes                                   | No              |

3. If a receipt for the vendor already exist, you will see another message: "Do you want to update ALL the receipts".

Select Yes to confirm.

| Microsof | t Dynamics NAV                        | ×  |  |  |  |  |  |
|----------|---------------------------------------|----|--|--|--|--|--|
| ?        | Po you want to update all the receipt |    |  |  |  |  |  |
|          | Yes                                   | No |  |  |  |  |  |
|          |                                       |    |  |  |  |  |  |

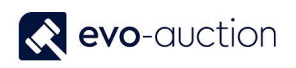

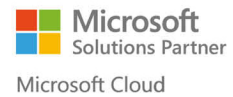

| Ν | Ο | Т | E |
|---|---|---|---|
|   | - | - | _ |

When you create new receipt for referral vendor, you will receive warning message: "This Vendor has an Introductory Commission Payee assigned should Introductory Commission be paid for this receipt?"

Select Yes to confirm.

| Microsof | t Dynamics NAV                                                                                                    | × |
|----------|----------------------------------------------------------------------------------------------------|---|
| ?        | This Vendor has an Introductory Commission Payee assigne<br>should Introductory Commission be paid for this receipt? | d |
|          | Yes No                                                                                                    |   |

If you confirm introductory commission on the receipt, the field **Receipt Has Introductory Commission** in the **Additional Information FastTab** will be selected.

|             |                         |                      |         | i illi a constante |                       |          |  |
|-------------|-------------------------|----------------------|---------|--------------------|-----------------------|----------|--|
| à 🤇         | Collect Receipt         | Print Receipt        | Q,      | SICOneNote         | Refresh               |          |  |
| View        | 👌 Update Vendor Details | E-mail Receipt       | <b></b> | Notes              | 🍢 Clear Filter 🕨 Next |          |  |
| ×           | Comments                | Vendor Stock Reconci | liation | 🗟 Links            | → Go to               |          |  |
| Manage      | Process                 | Report               |         | Show Attached      | Page                  |          |  |
| Additional  | Information             |                      |         | ^                  |                       |          |  |
| Uses        |                         | 12001425 50004000    | WORkare |                    | User Assignments      | -92 - 17 |  |
| Additional  | Information             |                      |         | ^                  |                       |          |  |
| Deceased F  | date 🗆                  | VAT Pegi             | GP122 / | 56 790             |                       |          |  |
| Receipt Has | Intr                    | VAL Kegi.            |         | 50705              |                       |          |  |
| Venderfor   |                         | Originat             | . AAA   | ~                  |                       |          |  |
| Vendor Cor  |                         | Contact .            | C000488 | 36                 | ×                     |          |  |
|             |                         |                      |         |                    |                       | OK       |  |
|             |                         |                      |         |                    |                       | UK       |  |

#### REMOVING INTRODUCTORY COMMISSION

To remove introductory commission:

- 1. Open a vendor card and navigate to the Auction Payment FastTab.
- 2. Remove values from the Intro. General Comm %, and/or the Intro. Specialist Comm % field.

| ntroductory Comm Payee:   |               | $\sim$ | Commission Code:               | STANDARD | ~    |
|---------------------------|---------------|--------|--------------------------------|----------|------|
| Introduction Comm Type:   | Vendor Comm % | ~      | Never Charge Commission:       |          |      |
| Intro. General Comm %:    |               | 0.00   | Never Charge Unsold:           |          |      |
| Intro Specialist Comm %:  |               | 0.00   | Never Charge Lotting on W/Drn: |          |      |
| Deef Connect Connect We   |               | 0.00   | Never Charge Illustration:     |          |      |
| Pref. General Comm. %:    |               | 0.00   | Never Charge Minimum Comm.:    |          |      |
| Pref. Specialist Comm. %: |               | 0.00   | Never Charge Insurance:        |          |      |
| Sell Items Excluding VAT: |               |        | Never Charge VAT:              |          |      |
| Lotting Fee:              |               | 0.00   | Never Charge Withdrawn:        |          |      |
| Charge Lotting Fee:       |               |        | Never Charge Lotting on Sold:  |          |      |
| Basic Unsold:             |               |        | Marketing Fee Type:            | None     | ~    |
| No Unsolds on Statment:   |               |        | Marketing Fee:                 |          | 0.00 |
| Trade:                    |               |        | Marketing Charge:              | Standard | ~    |

3. Select **Yes** to confirm on message: "Are you sure you want to remove vendor ... 0 % commission for vendor ... items?"

| Microsof | ft Dynamics NAV X                                                                                    |
|----------|----------------------------------------------------------------------------------------------------|
| ?        | Are you sure you want to remove vendor SC0004882 0 percent<br>commission for vendor SC0004886 items? |
|          | Yes No                                                                                               |
|          |                                                                                                    |

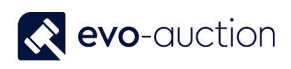

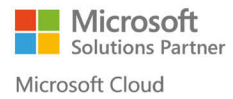

#### NOTE

If a receipt for the vendor already exist with introduction commission applied, warning message appears "You Are About To Remove The Introductory Commission For Receipt ... Is This Correct?"

This warning message will be thrown for every receipt with applied introductory commission.

Select Yes to remove introductory commission from the receipt.

| Vicrosof | ft Dynamics NAV                    |                                |                         |       | ×         |
|----------|------------------------------------|--------------------------------|-------------------------|-------|-----------|
| ?        | You Are About T<br>Receipt REC0079 | o Remove Th<br>3. Is This Corr | e Introductory<br>rect? | Commi | ssion For |
|          |                                    |                                | Yes                     |       | No        |
|          |                                    |                                |                         |       |           |
|          |                                    |                                |                         |       |           |

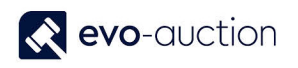

#### UNPAID INTRODUCTORY COMMISSION LIST

To view a list of all unpaid introductory payees:

1. In the Search box, enter **Unpaid Introductory Commission**, and then choose the related link

The **Unpaid Introductory Commission** window opens. Use available filters to generate the report.

| Edit - UnPaid Introductory Commission                        | _      |     | ×   |
|--------------------------------------------------------------|--------|-----|-----|
| ▼ ACTIONS                                                    |        |     | 0   |
|                                                              |        |     |     |
| Clear                                                        |        |     |     |
| Filter<br>Page                                               |        |     |     |
| Ontions                                                      |        |     |     |
| options                                                      |        |     |     |
| Show Details:                                                |        |     |     |
| Auction Line                                                 |        |     | ^   |
| Sorting: Auction No.,Auction Line No. ▼ ≜↓▼<br>Show results: |        |     | Ш   |
| 🗙 Where Auction No. 🔻 is Enter a value.                      |        |     |     |
| X And Introductory Commission Payee 🔻 is Enter a value.      |        |     |     |
| + Add Filter                                                 |        |     | 11  |
| Limit totals to:                                             |        |     |     |
| + Add Filter                                                 |        |     | ~   |
|                                                              |        |     |     |
| Print Pr                                                     | review | Can | cel |
|                                                              |        |     |     |

#### **OPTIONS FASTTAB**

If you select to show details, the report will generate list of auction lines, which make up the total value. If cleared, the report will include summary only.

| Options       | ^ |  |
|---------------|---|--|
| Show Details: |   |  |
|               |   |  |

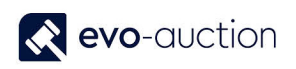

| Field name              | Description                           |
|-------------------------|---------------------------------------|
| Lot number              | Auction lot number                    |
| Unique ID               | Article Unique ID                     |
| Short Description       | Article description                   |
| Receipt Number          | Article receipt number                |
| Auction No.             | Auction number the lot was sold at    |
| Auction Date            | Auction date the lot was sold at      |
| Hammer Price            | Hammer price                          |
| Vendor Receive Price    | Vendor receive price                  |
| Introductory Commission | Amount to be payed to referral vendor |
| Vendor Number           | Referral vendor number                |
| %                       | Introductory commission %             |

Summary information including:

- introduced vendor number
- introduced vendor name
- total amount to be paid to referral vendor

#### AUCTION LINE FASTTAB

In this FastTab you can filter data to a particular Auction No. or Introductory Commission Payee, and so on. If you leave filters without any selection, program will generate report from all existing auction lines.

| Auction Line                                    | ^ |
|-------------------------------------------------|---|
| Sorting: Auction No.,Auction Line No. ▼ Ž↓▼     |   |
| Show results:                                   |   |
| X Where Introductory Commission Payee Vis s4942 |   |
| X And Auction No. ▼ is Enter a value.           |   |
| + Add Filter                                    |   |
|                                                 |   |
|                                                 |   |
| + Add Filter                                    |   |

#### LIST OF VENDORS WITH INTRODUCTORY COMMISSION

To view a list of vendors with introductory commission applied:

1. In the Search box enter Vendors with Intro Commission, and then choose the related link.

The Vendors with Intro Commission window opens.

2. Use filters if necessary, and then select the **Print** button or the **Preview** button.

| ACTIONS                                             |        |       |      |
|-----------------------------------------------------|--------|-------|------|
|                                                     |        |       | 0    |
|                                                     |        |       |      |
| Clear                                               |        |       |      |
| Page                                                |        |       |      |
| Vendor                                              |        |       | ^    |
| Sorting: No. $\checkmark$ $A \downarrow \checkmark$ |        |       |      |
| Show results:                                       |        |       |      |
| + Add Filter                                        |        |       |      |
| Limit totals to:                                    |        |       |      |
| + Add Filter                                        |        |       |      |
|                                                     |        |       |      |
| Print P                                             | review | ) Can | icel |

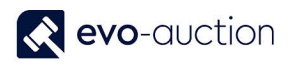

#### Example report:

| n Print Previev | w                    |                                              |                            |                                        | _                                            | × |
|-----------------|----------------------|----------------------------------------------|----------------------------|----------------------------------------|----------------------------------------------|---|
| Vendors v       | with Intro Commiss   | ion                                          |                            |                                        |                                              |   |
| ∮ – ∮ – 1       | of 1 🕨 🕅   🛞   🕯     | 🍰 🗐 🛍 🔍 -   100%                             | • Find                     | Next                                   |                                              |   |
| Vendors w       | vith Introductory Co | mmission                                     |                            |                                        |                                              |   |
|                 |                      |                                              | 13                         | 3 October 20                           | 16 17:50                                     |   |
| No.             | Name                 | Address                                      | EVOSOF                     | Intro. I<br>General S<br>Comm i<br>% ( | RUMEW<br>Intro<br>Special<br>St<br>Comm<br>% |   |
| S8804           | Richard Clarmound    | 78 Maryland Road                             | S3252 (Andrew Bonard)      | 4                                      | 4                                            |   |
| SC0003883       | Peter Gasling        | 77 Station Rd                                | KENN03 (Sara Parker)       | 80                                     | 80                                           |   |
| SC0004869       | Arnold Stevens       | Windsor Street Hampton<br>Middlesex TW12 1TT | SC0004867 (Glen Snelling)  | 50                                     | 50                                           |   |
| SC0004886       | Monika Fakhoury      | 12 Pine Court Guildford<br>Surrey GU5 1GG    | SC0004882 (Pauline Duncan) | 50                                     | 20                                           |   |
|                 |                      | 1/1                                          |                            |                                        |                                              |   |

| Field name              | Description                                               |
|-------------------------|-----------------------------------------------------------|
| No.                     | Number of a vendor with Introductory Commission applied.  |
| Name                    | Name of a vendor with Introductory Commission applied.    |
| Address                 | Address of a vendor with Introductory Commission applied. |
| Introductory Comm Payee | Number and name of referral vendor.                       |
| Intro. General Comm %   | Introductory Commission % on General Sales.               |
| Intro Specialist Comm % | Introductory Commission % on Specialist Sales.            |

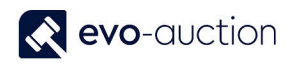

#### CREATE INVOICE FOR INTRODUCTORY COMMISSION

To create Introductory Commission Invoice(s):

1. In the Search box enter **Create Introductory Commission Invoices**, and then choose the related link.

The Create Introductory Commission Invoices window opens.

| dit - Create Introductory | Commission Invoices |    |        |
|---------------------------|---------------------|----|--------|
| ACTIONS                   |                     |    | ?      |
|                           |                     |    |        |
| Clear                     |                     |    |        |
| Filter                    |                     |    |        |
| Page                      |                     |    |        |
| Create invoices for       |                     |    | ^      |
| Starting Date:            | ~                   |    |        |
| Ending Date:              | ~                   |    |        |
| Austion No :              |                     |    |        |
| Vender Neu                |                     |    |        |
| P i N                     |                     |    |        |
| Receipt No.:              |                     |    | ~      |
|                           |                     |    |        |
|                           |                     |    |        |
|                           | Schedule            | ОК | Cancel |
|                           |                     |    |        |

This screen allows you to create invoices:

- within date frame
- for particular vendor
- for particular auction
- for particular receipt

| Field name    | Туре   | Description                                                     |
|---------------|--------|-----------------------------------------------------------------|
| Starting Date | Lookup | Select starting date to create invoices within date frame.      |
| Ending Date   | Lookup | Select ending date to create invoices within date frame.        |
| Auction No.   | Lookup | Select an auction to create invoices for particular auction.    |
| Vendor No.    | Lookup | Select a vendor number to create invoice for particular vendor. |
| Receipt No.   | Lookup | Select a receipt to create invoice for particular receipt.      |

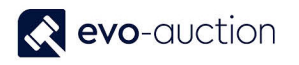

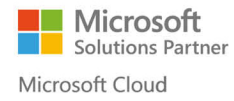

2. Select the **OK** button to generate invoices.

| dit - Create Intro | ductory Comn | nission Invoid | es |    |      | $\times$ |
|--------------------|--------------|----------------|----|----|------|----------|
| ACTIONS            |              |                |    |    |      | ?        |
|                    |              |                |    |    |      |          |
| Clear              |              |                |    |    |      |          |
| Filter             |              |                |    |    |      |          |
| Page               |              |                |    |    |      |          |
| Create invoice     | s for        |                |    |    |      | ^        |
| Starting Date:     | 01/01/2016   |                | ~  |    |      |          |
| Ending Date:       | 13/10/2016   |                | ~  |    |      |          |
| Auction No.:       |              |                |    |    | ~    |          |
| Vendor No.:        |              |                |    |    | ~    |          |
| Receipt No.:       |              |                |    |    | ~    | 1        |
|                    |              |                |    |    |      |          |
|                    |              |                | 1  |    |      |          |
|                    |              | Schedule.      |    | ок | Cano | el       |
|                    |              |                |    |    |      |          |
|                    |              |                |    |    |      |          |

After process is finished, confirmation message appears stating number of invoices generated.

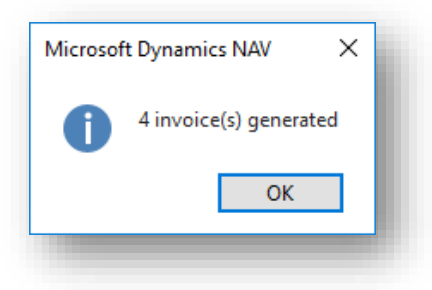

To view the invoices, in the Search box enter **Purchase Invoices**, and then choose the related link.

In the **Description** column on the invoice **Lines FastTab**, information include Intro. Comm. together with name of introduced vendor.

| Туре        | No.   | G/L Name                | Description                | Quantity | Direct Unit Cost | Line Amount | Line Disc ^ |
|-------------|-------|-------------------------|----------------------------|----------|------------------|-------------|-------------|
| G/L Account | 65000 | Introductory Commission | Intro. Comm. Peter Gasling | 1        | 196.00           | 196.00      |             |
| G/L Account | 65000 | Introductory Commission | Intro. Comm. Peter Gasling | 1        |                  |             | - i -       |
| G/L Account | 65000 | Introductory Commission | Intro. Comm. Peter Gasling | 1        | 91.00            | 91.00       |             |
|             |       |                         |                            |          |                  |             |             |
|             |       |                         |                            |          |                  |             |             |

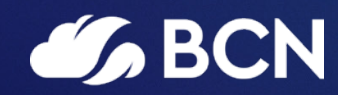

### www.bcn.co.uk

Registered in England and Wales. Company registration number 06893253. VAT registration number 311 9269 13.